#### Step 1

Go to http://essasoccer.net.

- 1. If you already have an EastSide Soccer Association account set up:
  - Log into your account.
  - Click on "My Account" in the upper left hand corner of the page. •
  - If the child you wish to register is already set up as a participant, click on "Register Now" • next to your child's name.
  - If the child is not set up as a participant, click "Add Participant" and enter the information ٠ about your child (now when you go to my account the child should appear and you may click on "Register Now".

2. If you do not already have an account with the EastSide Soccer Association, click "Register" at the top of the website (see illustration below). Go to step 2.

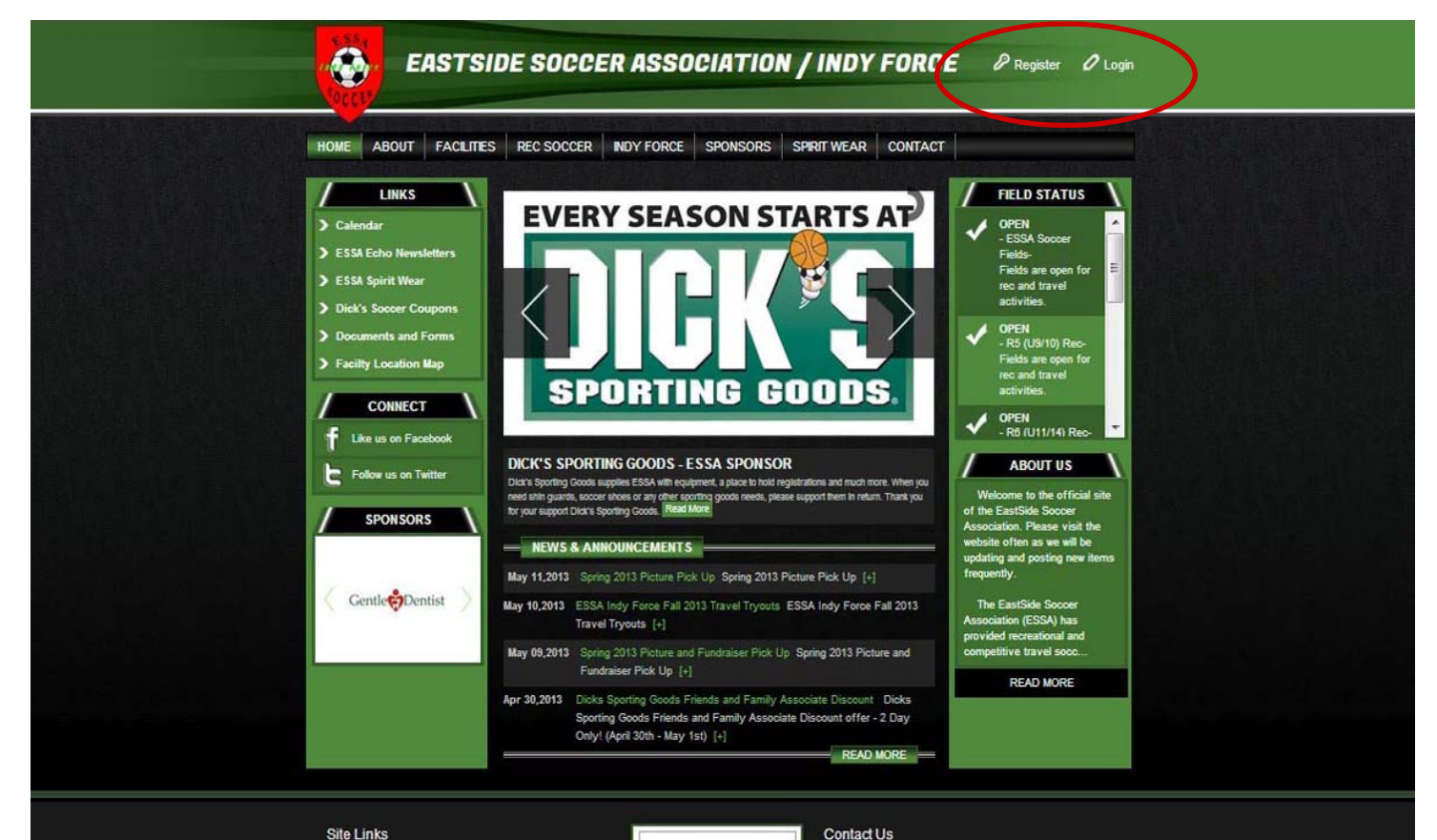

#### Site Links

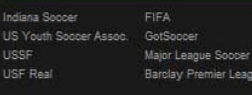

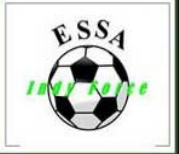

### sonner@onmoast ne Association ndianapolis, IN 46239

E f

Terms of Use | Privacy Policy Copyright (c) 2013 EastSide Soccer Associatio

Powered By 🚜 BLUE SOMERERO

#### Step 2

Fill in "First Name", "Last Name", "E-mail Address", User Name", "Password", "Reenter Password" and click "Create New Account" (see illustration below). If the "User Name" is "Already in use" you will need to select another one.

|                                                                                                    | ASTSIDE SOCCER A                                                                    | SSOCIATION /                                                                                                    | INDY FORCE                                                                                                    | Register 🖉 Login |  |
|----------------------------------------------------------------------------------------------------|-------------------------------------------------------------------------------------|----------------------------------------------------------------------------------------------------|----------------------------------------------------------------------------------------------------|------------------|--|
|                                                                                                    | FACILITIES   REC SOCCER   INDY                                                      | Force   sponsors   sp                                                                                                    | RIT WEAR CONTACT                                                                                                    | -                |  |
| Returnin                                                                                                    | g Customer                                                                          | New Customer Pri                                                                                                    | mary Contact                                                                                                    |                  |  |
| • User Name:<br>• Password:<br>• Password:<br>• December<br>• Control of the second second sec | Sign In Stay Signed In Forqot Username or Password? Need Help? Registration Help ns | * First Name: Miste<br>Middle Initial:<br>* Last Name: Socc<br>Suffix:<br>* Email Address: essar<br>* User Name: mrsoi<br>Only le<br>* Password:<br>* Reenter Password: | er<br>ioccer@comcasl.net<br>iccer<br>tters, numbers, @ dot (.) and underscore (<br>Create New Account                                        | () are allowed   |  |
| Site Links<br>Indiana Socoer<br>US Youth Socoer As<br>USSF<br>USF Real                                                                                                    | FIFA<br>isoc. GotSoccer<br>Major League Soccer (MLS)<br>Barolay Premier League      | ESS4                                                                                                    | Contact Us<br>EastSide Socear Email: essa-<br>Association Socer@cor<br>Physical Address:<br>537 S German Church Rd<br>Indianapolis. IN 48239 | r<br>mcast.net   |  |
| Terms of Use   Priv<br>Copyright (c) 2013 E                                                                                                    | racy Policy<br>astSide Soccer Association                                           |                                                                                                    | Powered By 🞇                                                                                                    | SLUE SOMBRERO    |  |

### Step 3

Fill in all asterisked fields under Primary Contact information and click "Next" (see illustration below).

| EASTSIDE SOCCER ASSOCI                                                                                                    | IATION / INDY FORCE<br>Phy Account O Logor                                                                                                    | a |
|----------------------------------------------------------------------------------------------------|----------------------------------------------------------------------------------------------------|---|
| HOME ABOUT FACILITIES REC SOCCER INDY FORCE                                                                                                    | SPONSORS TEAM CENTRAL SPIRIT WEAR CONTACT                                                                                                    |   |
| LOGIN/REGISTER                                                                                                    | •                                                                                                    |   |
| Note: Al feels merked with an extense (1) are repured.<br>Primary Contact Information                                                                                                    | Secondary Parent / Guardian Information                                                                                                    |   |
| Street: Umbk Cry: State Country: United States Cell Phone:                                                                                                    |                                                                                                    |   |
| And Heig?<br>North Heig?<br>Pagemein Heig<br>Description Heig<br>Accounts by VenCon<br>Account State<br>Centerficates                                                                            | Vest                                                                                                    |   |
| Site Links<br>Indexe Soccer FISA<br>US You'h Soccer Aasoc Gol Soccer (VILS)<br>USSF Mer Berdig Permer Legue<br>Farms of Lise 1: Phinec/ Policy<br>Copyright (c) 2013 SeetSide Soccer Association | Contact Us<br>ExtEnds Score Association Ernal: assessment grounded nat<br>Property Accesses<br>ST FS German Church Rel<br>Interproject, 14 4223<br>L F |   |
|                                                                                                    |                                                                                                    |   |

### Step 4

Fill in all the asterisked fields and click next (see illustration below).

| EASTSIDE SOCCER ASSOCIATION / INDY FORCE                                                                                                    |  |
|----------------------------------------------------------------------------------------------------|--|
| HOME ABOUT FACILITIES REC SOCCER INDY FORCE SPONSORS TEAM CENTRAL SPIRIT WEAR CONTACT                                                                                                    |  |
| All felos maxed with an asterias (*) are required.   Same as Primary Contact:   *Participant's First Name:   *Participant's Middle Initial:   *Participant's Cender:   *Participant's Cender:   *Participant's Date of Birth:   *Participant's Email:   *Street:   937 S German Church Rd   Unite:   *City:   Indianapolis   *State:   Indiana   *Zip Code:   42239   *County:   Unite! States   *Zip Code:   42239   *County:   Unite! Unite! States   *Zip Code:   42239   *County:   Unite! States   *Zip Code:   42239   *County:   Unite! States   *Zip Code:   42239   *County:   Unite! States   *Zip Code:   42239   *County:   Unite! States   *Zip Code:   42239   *County:   Unite! States   *Zip Code:   *Zip Code:   *Zip Code:   *Zip Code:   *Zip Code:   *Zip Code:   *Zip Code:   *Zip Code:   *Zip Code:   *Zip Code:   *Zip Code:   *Zip Code:   *Zip Code:   *Zip Code:   *Zip Code:   *Zip Code:   *Zip Code:   *Zip Code:   *Zip Code:  < |  |
| Cancel Add Another Participat Next           Need Heip?           Registration Heip           Exerct Systems           Registration Heip           About 55L CERTIFICATES                                                                                                    |  |
| Site Links       Contact Us         Indiana Soccer       FIFA         US Yourn Soccer Associ       GrdSoccer         USSF       Major League Soccer (MLS)         USF Real       Barolay Premier League                                                                                                    |  |
| Terms of Use   Prikacy Policy<br>Copyright (c) 2013 EastSide Soccer Association                                                                                                    |  |

### Step 5

Once you get to this page, select the Program you wish to register this child for by clicking the box next to it and click next (see illustration below).

If your child plays in an older group and that option is not available, go ahead and register him/her in the category that is available and speak with the Director or Rec to have him/her moved up.

If the site says there are no available programs for my child, this means that registration has closed or that your son/daughter is not eligible to participate based on birth date or gender requirements in any current active registrations. You will need to contact the organization directly to find out if registration is still available for your child. (Note: Sometimes this will happen if the child's birth date is set incorrectly. You can check this by going to your account screen by clicking on My Account and then clicking on Edit Player Info next to your child's name.

| HOME       ABOUT       FACILITIES       REC SOCCER       INDY FORCE       SPONSORS       TEAM CENTRAL       SPIRT WEAR       CONTACT         Image: Society Contract       Image: Society Contract       Image: Society Contra                                                                                                    | EASTSIDE SOCCE                                                                                                    | R ASSOCIATION / I                     | NDY FORCE                                                                                                    | ly Account 🖉 Logout |  |
|----------------------------------------------------------------------------------------------------|----------------------------------------------------------------------------------------------------|---------------------------------------|----------------------------------------------------------------------------------------------------|---------------------|--|
| Available PROGRAMS       ■         Available Programs       •         Name: Son (Click your programs & signup today!)       •            Program Name        •         •       •         •       •         •       •         •       •         •       •         •       •         •       •         •       •         •       •         •       •         •       •         •       •         •       •         •       •         •       •         •       •         •       •         •       •         •       •         •       •         •       •         •       •         •       •         •       •         •       •         •       •         •       •         •       •         •       •         •       •         •       •         •       •                                                                                                    | HOME ABOUT FACILITIES REC SOCCEP                                                                                                    | R INDY FORCE SPONSORS                 | TEAM CENTRAL SPIRIT WE                                                                                               | EAR CONTACT         |  |
| Program Name     Details     Start Date     End Date     Price       ESSA Fail 2013 Bac Soccer     U11/U14     09/08/2013     10/19/2013     375.00                                                                                                    | AVAILABLE PROGRAMS<br>Available Programs<br>Name: Son (Click your programs & signup today!)                                                                                                    |                                       |                                                                                                    |                     |  |
| << Back Next>><br>Ned Help?<br>Regatration Help<br>Assert Big Kertifiking<br>Assert Big Kertifiking | Program Name ESSA Fall 2013 Rec Soccer                                                                                                    | Details Start Do<br>U11/U14 09/08/201 | End Date           13         10/19/2013                                                                             | Price<br>\$75.00    |  |
|                                                                                                    | Need Help?<br>Registration Help<br>Decented by VerSign<br>Mary Ib, Catapana                                                                                                    | << Back Next >>                       |                                                                                                    |                     |  |
| Site Links         Indama Soccer       FFA         US Youth Soccer Assoc       GetSoccer         USSF       GetSoccer         USF Real       Barckey Premer League         Terms of Use1 Privacy Policy       Copyright (c) 2013 EastSide Soccer Association                                                                                                    | Site Links Indiana Soccer FFA US Youth Soccer Assoc. USSF Major League Soccer (MLS) USF Real Barclay Premier League Terms of Use   Privacy Policy Copyright (c) 2013 EastSide Soccer Association | ESS4                                  | Contart Lie<br>EastSide Soccer<br>Association<br>Physical Advances<br>937 S German Church Rd<br>Indianapols, N 46239 | sa-<br>comcast.net  |  |

### Step 6

Once you get to this page, verify that you selected the correct program and click next. This will take you to the registration questions (see illustration below).

| EASTSIDE SOCCER ASSOCIATION / INDY FORCE                                                                                                    |
|----------------------------------------------------------------------------------------------------|
| HOME ABOUT FACILITIES REC SOCCER INDY FORCE SPONSORS TEAM CENTRAL SPIRIT WEAR CONTACT                                                                                                |
| SHOPPING CART =                                                                                                    |
| Shopping Cart Details                                                                                                    |
| Program Details First Name Last Name Price Remove                                                                                                    |
| ESSA Fail 2013 Rec Soccer U11/U14 Son Soccer \$75.00 SUBTOTAL: \$75.00                                                                                                    |
| << Back Update Carl Next>>                                                                                                    |
| Site Links     Contact Us       Indiana Soccer     FFA       US Youth Soccer Assoc.     GotSoccer       USSF     Major League Soccer (MLS)       USF Real     Barclay Premier League |
| Terms of Use   Privacy Policy<br>Converted (b) 2013 EastSide Secord Association<br>Converted (c) 2013 EastSide Secord Association                                                    |